# **HOW TO VIEW STUDENT ATTENDANCE**

## **MyClass Parent Guide**

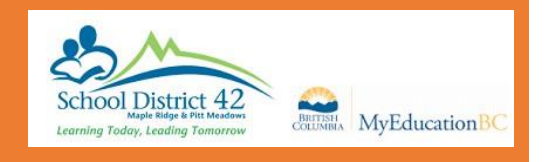

### Welcome to MyEducation BC MyClass

Here are just a few things that you can do in this program:

- Check your child's attendance
- · See if your contact information is up to date
- Look at your child's current and previous marks, assignments, and due dates (if his or her teacher uses the Gradebook).

#### **Getting Started:**

A login id and password should have been e-mailed to you. If you have not received your account information, please contact MyClass@sd42.ca .

Go to the MyClass page to login or to SD42 to connect to MyEducation BC.

Log in and you will be prompted to change your password and enter a security question. Once you are on the program the first thing you want to do is set your preferences (located in the upper right corner, click on your name for drop down).

#### Set Preferences

Change *default locale* to <u>US</u>. For the next tab, **Security**, add a security question and the answer. This is so that you can reset your password if necessary. Click **Ok**.

#### Navigation

There are 5 TopTabs on the main page: Pages, Family, Academics, Groups and Calendar

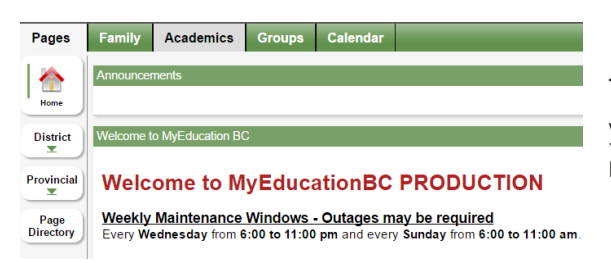

The **Pages** top tab is where you see the main screen and where you will be able to access any web pages that your child is a member of. Click on **Page Directory** to check for pages.

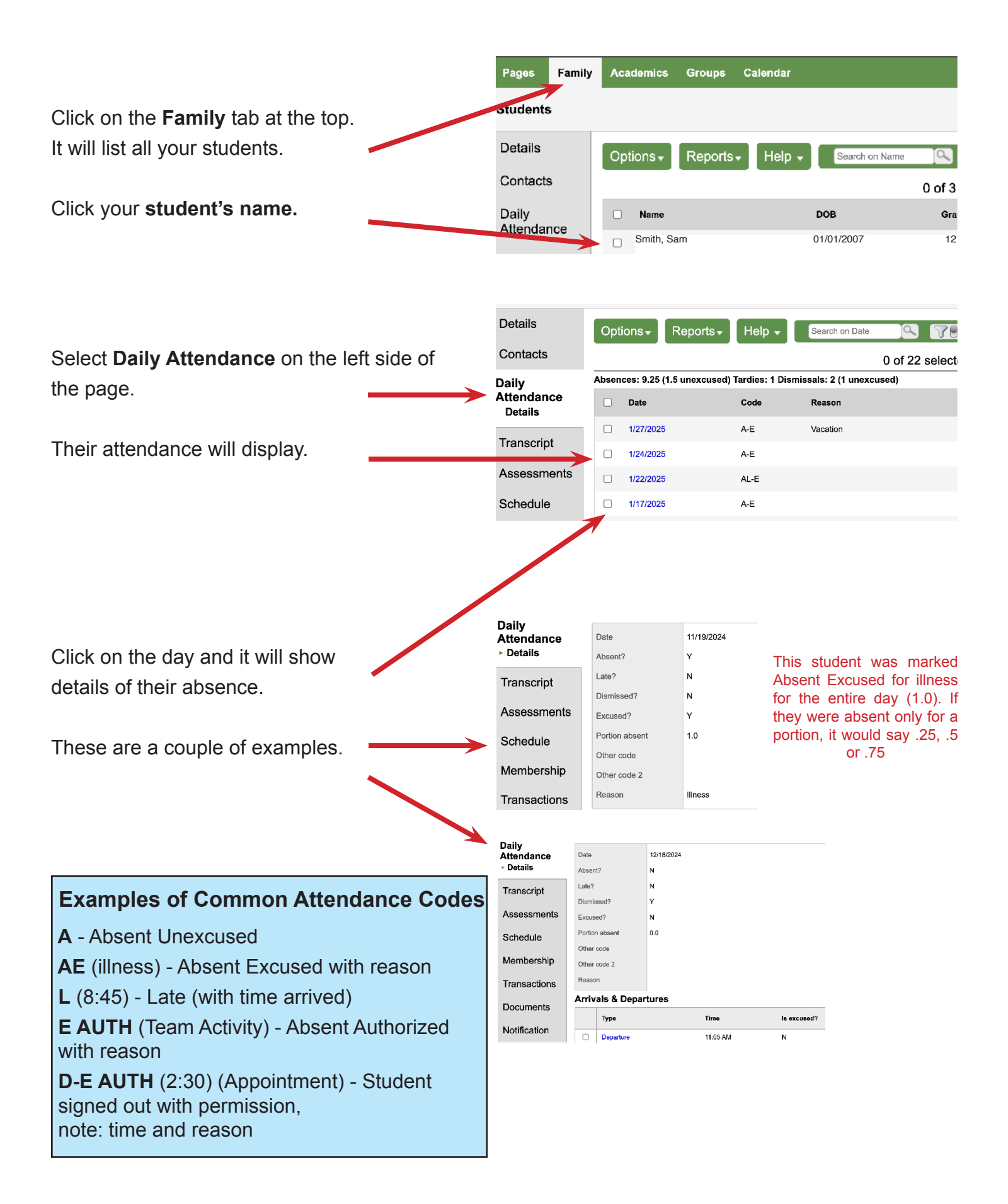